# **Reporting and Queries in OneUSG Connect**

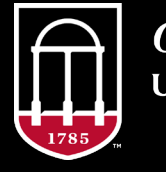

*OneSource* university of georgia website: onesource.uga.edu email: oneusgsupport@uga.edu support desk: 706-542-0202

#### Today's Agenda

Welcome

#### Agenda

#### Expectations

#### **Evaluations**

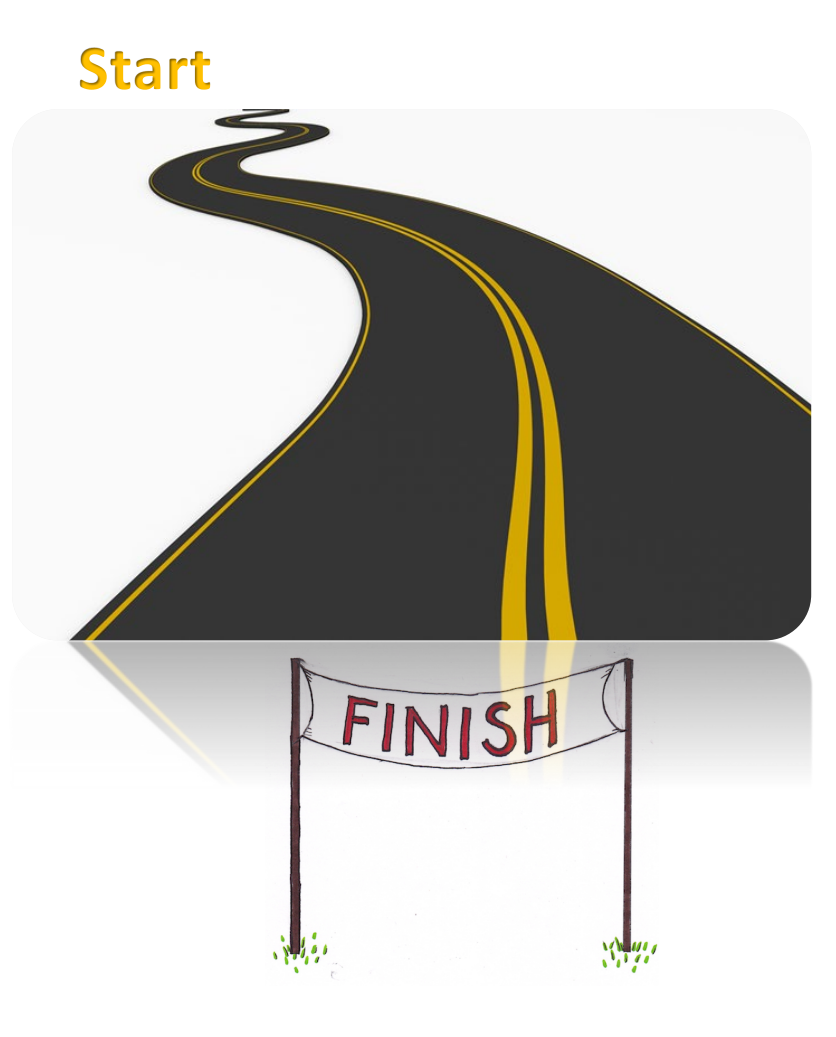

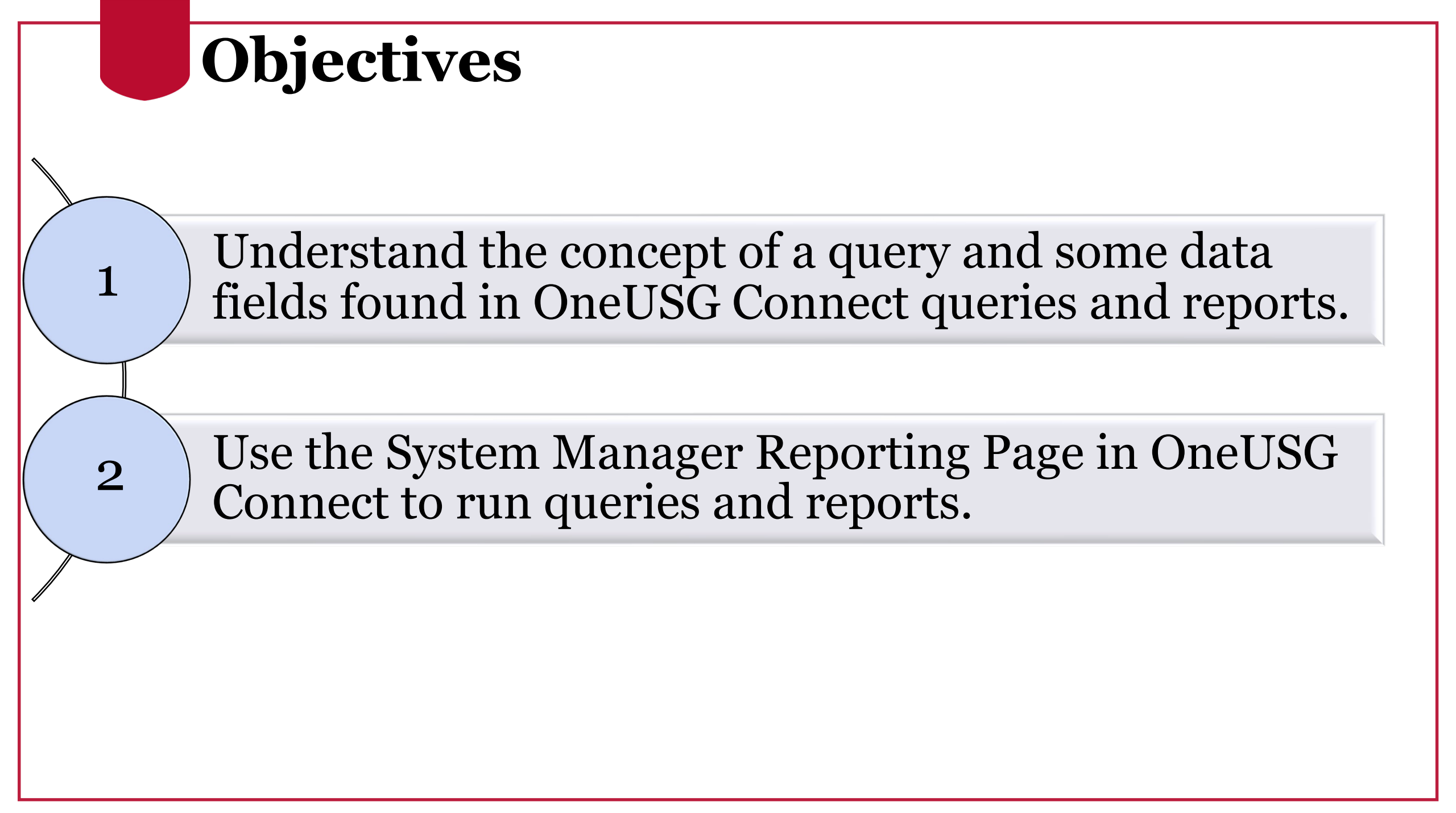

## **Query Information**

- A query is a way to retrieve information from a data source
- A simple example is an Excel spreadsheet with a filter applied to a column
- In addition to viewing the list of queries through the System Manager Reporting tile in OneUSG Connect, a list of queries and descriptions is also maintained on the Office of Institution Research website at:

• reports.uga.edu

# **Query Information on OIR website** - Click here to View HCM list

Available Report Human Capital Management Finance

#### Human Capital Management

The reports and queries listed are delivered through various platforms: OneUSG Connect Queries and Reports, and the Data Warehouse. Access in OneUSG Connect is granted to users with System Manager roles through the System Manager Reporting Tile on the Manager Self Service page. If you do not already have access to the platform indicated, use this link to request access.

For access to historical Payroll and HR data, please use Simpler to access data for periods prior to December 2018. You can also submit a data request to OIR.

As we begin using the new system, we ask that users submit any questions they have about the data on reports and queries. While the OneSource project followed protocols for data conversion and validation and testing of new processes, we encourage you to join us in a "trust but verify" approach – please email any questions you have about the data to oneusgsupport@uga.edu.

Last updated: 10/10/2019

|                          | Search |
|--------------------------|--------|
| Absence Management       | 0      |
| Commitment Accounting    | ٥      |
| Faculty Events           | ٥      |
| Payroll                  | •      |
| Security                 | 0      |
| Time and Labor           | 0      |
| Workforce Administration | 0      |
| Other                    | 0      |

#### **Query Information on OneSource**

• The OneSource website also has a list of OneUSG Connect queries with definitions in the <u>OneSource Training Library</u>

• A link to this list is in the *Reporting and Queries in OneUSG Connect* section

#### **Query Information on OneSource**

#### **UNIVERSITY OF GEORGIA**

| search 🔍 😪                              | ← → Bare                                                                                                    |
|-----------------------------------------|----------------------------------------------------------------------------------------------------|
| Using the OneSource Training Librar     | Reporting and Queries in OneUSG Connect                                                                                       |
| Quick Reference Materials for Faculty   | Prerequisite: None                                                                                                    |
| Quick Reference Materials for Practitio | Roles and Audience: Faculty and staff with access to the System Manager Reporting Page.                                       |
| Financials Topics by Module             | Description: Course reviews the queries available to System Managers via the System Manager Reporting page in OneUSG Connect. |
| Budget Management Topics                | Format: Interactive Webinar, Recorded, and Self Service in the OneSource Training Library                                     |
| Standard Operating Procedures           | Click                                                                                                    |
| OneUSG Connect Basics                   | Course Materials                                                                                                    |
| Employee Self Service                   | Reporting and Queries in OneUSG Connect Presentation                                                                          |
| 庄 🔷 Benefits                            | guery is                                                                                                    |
| OneUSG Connect for Faculty              | Course Recording                                                                                                    |
| OneUSG Connect Overview for Si          | Reporting and Queries in OneUSG Connect Video                                                                                 |
| MSS for Supervisors                     |                                                                                                    |
| MSS for System Managers (Ir             | Course Resources                                                                                                    |
| Navigating to the System                | OneUSG Connect Queries Quick Reference Guide                                                                                  |
| Using the Subtotal Optio                | Time Reporting Codes List                                                                                                    |
| E E Running Time and Labo               | Dev Oranez Outeb Defenses Outeb                                                                                               |

### **PeopleSoft Data Concepts**

- Each individual has a unique identifying number that is not their UGA ID or National ID
- Each position has a unique identifying number
- Once these numbers are used, they are not reused again
  - Other elements associated with the Individual or Position may change

- Effective Dates allow a timeline of changes to be recorded
- This representation can be historical, current, or future
- Effective Sequences are used to differentiate actions that take place on the same Effective Date
- Generally, queries will return *current* Effective Date with *highest* Effective Sequence for job records

• Often, more than one data element is evaluated to answer a question or categorize data

• As an example, combining the unique identifyers of EmplID and Position Number can be referred to the Employee Job Record

#### Workforce Job Summary EMP Sea Empl ID 10 Go To Job Data Personalize | Find | 💷 | 🔣 First 🕙 1-4 of 4 🕑 Last Job Information Job Information General Work Location Salary Plan Compensation Organizational Empl Effective Date Action Reason **Key Person** Seq Action Relationship Record EMP 1 10/18/2019 1 Data Chg Update Dta EMP 1 10/18/2019 Rehire Rehwi30 0 EMP 1 07/30/2019 Terminatn EndStuEmp 0 EMP 1 03/25/2019 Hire Emp Inst 0

#### **PeopleSoft Data Concepts - continued** Workforce Job Summary EMP Sea Empl ID 10 Go To Job Data Personalize | Find | 💷 | 🔣 First 🕙 1-4 of 4 🕑 Last Job Information Job Information Work Location Salary Plan Compensation General Organizational Empl Effective Date Action Reason **Key Person** Seq Action Relationship Record Record 1 10/18/2019 Update Dta 1 Data Chg Rehire 10/18/2019 0 Rehwi30 orical 07/30/2019 Terminatn EndStuEmp 0 1 03/25/2019 Hire Emp Inst 0

#### Workforce Job Summary EMP Sea Empl ID 10 Go To Job Data Personalize | Find | 💷 | 🔣 First 🕙 1-4 of 4 🕑 Last Job Information Job Information Work Location Salary Plan Compensation |[===]) General Highest Action Reason Organizational Empl Action Effective Date Sea **Key Person** Relationship Record Sequence Update Dta Same Date Data Chg 10/18/2019 EMP EMP 10/18/2019 Rehire Rehwi30 0 EMP 1 07/30/2019 Terminatn EndStuEmp 0 EMP 1 03/25/2019 Hire Emp Inst 0

#### **Course Format**

- For today's guided, hands-on learning, please:
  Open and log into OneUSG Connect
- Who has access? System Managers (Initiators and Approvers)
- If you do not have access to the system or to the System Manager Reporting page, you will be able to view screenshots and more in the webinar.

## **Queries and Reports in Today's Class**

| Module                   | Title                        | Query Name                  |
|--------------------------|------------------------------|-----------------------------|
| Time and Labor           | TL & ABS Enrolled Employee   | 180_TL_ABS_ENROLLED         |
| Absence Management       | Employee Absence Activity    | 180_ABS_ACTIVITY            |
| Commitment Accounting    | Funding for Position and Emp | 180_CA_POSITION_FUNDING     |
| Workforce Administration | Student Positions Info       | 180_HR_STUDENT_POSITION_QRY |
| Manage Faculty Events    | On Track Faculty             | 180_MFE_ON_TRACK_FACULTY    |
| Security                 | Departmental Approvers       | 180_SEC_DEPT_APPROVERS      |
| Payroll                  | Validate Monthly Pay         | 180_PY_MO_PAYROLL_VAL_V3    |
|                          |                              |                             |
| Commitment Accntg        | Invalid Funding Report       |                             |

#### **Common Fields Returned**

Some common fields in the query results:

- ID, EmplID, or Employee ID: Eight-digit unique person identifier
- **Record Number** or **Employee Record**: Job record number associated with a particular position
- **Organization** or **Org Relation**: An individual's relationship to UGA
- Effective Date: The date the data element is effective
- HR Status: Only two options: (A)ctive or (I)nactive
- **Payroll Status**: Typical values: (A)ctive, (L)eave, (P)aid Leave, (R)etired, (S)uspended, (T)erminated, Short (W)ork Break
- **Paygroup**, **Pay Group**, or **Group**: Biweekly (18C, 18H, 18J, 18T, 18V, 18W) or Monthly (18A, 18F, 18G, 18L, 18P, 18X, 18Y)

#### **Query Prompts**

- Query Prompts are values that determine what data will be returned by the query
- Query Prompts may be optional depending on the way the query is written
  - Optional prompts do not need to be filled in to generate query results

### Query Prompts, continued

#### **Search Tips**:

- Use specific information in one or more fields to narrow down results
- Use the lookup magnifying glass to search for values
- Many fields will accept a % symbol to return all results for that field
   Ex: HR Department % vs H10003%
- Be aware that some queries may return large amounts of data that your screen may freeze or time out
  - $\circ$  May need to limit results
- Row level security generally applies

| Employee ID (or % for all) %     | Q |
|----------------------------------|---|
| HR Department (or % for all) %   | Q |
| Time Approver ID(or % for all) % | Q |
| View Results                     |   |

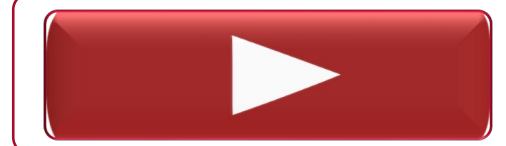

Navigating to the System Manager Reporting Page

# Running Queries and Reports

Reporting and Queries in OneUSG Connect

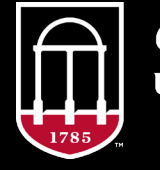

*OneSource* university of georgia website: onesource.uga.edu email: oneusgsupport@uga.edu support desk: 706-542-0202

|           |              |                    | T]<br>18        | L<br>BC            | &<br>)_                   | A<br>T                             |                     | <b>S</b>                    | S E<br>Al             | nı<br>BS                       | :0]<br>[0:             | le<br>EN            | d I<br>R            | Er            | n<br>L           | )<br>J         | loy<br>ED             | 7 <b>e</b> e      |             |                  |                                 |                       |                  |                   |                           |
|-----------|--------------|--------------------|-----------------|--------------------|---------------------------|------------------------------------|---------------------|-----------------------------|-----------------------|--------------------------------|------------------------|---------------------|---------------------|---------------|------------------|----------------|-----------------------|-------------------|-------------|------------------|---------------------------------|-----------------------|------------------|-------------------|---------------------------|
|           | E            | mployee            | D (or % f       | or all)            | %                         |                                    | Q                   |                             |                       |                                |                        |                     |                     |               |                  |                |                       |                   |             |                  |                                 |                       |                  |                   |                           |
|           | HRD          | Departme           | nt (or % f      | or all)            | %                         |                                    | Q                   |                             |                       |                                |                        |                     |                     |               |                  |                |                       |                   |             |                  |                                 |                       |                  |                   |                           |
|           | Time         | Approver           | ID(or % f       | or all)            | %                         |                                    | Q                   | <b>.</b>                    |                       |                                |                        |                     |                     |               |                  |                |                       |                   |             |                  |                                 |                       |                  |                   |                           |
| Empl<br>I | loyee E<br>D | Employee<br>Record | Employe<br>Name | e O<br>Rela        | rg<br>ation <sup>Ef</sup> | TL<br>ffective<br>Date             | Pay<br>Group        | Job<br>Code                 | Departm<br>ID         | nent<br>Posi                   | Jo<br>Indic            | b Pay<br>ator Statu | s Effective<br>Date | , Termi<br>Da | nation<br>ite    | TL<br>Status   | TL<br>Reporte<br>Type | er Workgro        | TCD<br>Grou | ) Badg<br>p Type | e Badge<br>Table<br>Eff<br>Date | Badge<br>Status       | Badge<br>Number  | Web<br>Clock      | Lunch<br>Deduction        |
| Elapsed   | l Punch      | n Taskgro          | oup TskP        | rofID <sup>T</sup> | lskProf<br>Descr          | Report<br>f To<br>Positio<br>Numbe | s Re<br>n Emp<br>er | ports<br>to<br>ployee<br>ID | Reports<br>to<br>Name | TL<br>Approve<br>Employe<br>ID | r TL<br>Approv<br>Name | er Reg/Te           | mp Emplo            | yee<br>e FT   | E Stand<br>Hrs/W | lard :<br>/eek | Schedule<br>ID        | Schedule<br>Descr | Full/Part   | FLSA<br>Status   | ABS<br>Eligibility<br>Group     | ABS<br>/ Pay<br>Group | Absend<br>Syster | ce Holi<br>n Sche | day Special<br>dule Leave |

Several useful fields in the query results, including:

- Pay Group, Job Code, HR Department
- TL Reporter Type, Web Clock, Elapsed, Punch
- Reports To Position
   Number/Empl ID/Name
- TL Approver Empl ID/Name

#### TL & ABS Enrolled Employee 180\_TL\_ABS\_ENROLLED

Useful columns to review or compare:

- To determine the time entry method
  - Pay From Schedule = 18E\_PFS in Elapsed column
  - Web Clock = Web Clock column populated
  - Kaba Clock user = TCD Group column populated
- Lunch Deduction column will only show a result if the individual is specifically setup with this option
- For Kaba Clock users need to have a Badge Number populated
- Additional, detailed information for this query can be found in <u>Understanding 180 ABS Enroll Query</u> in the OneSource Training UPK

#### TL & ABS Enrolled Employee 180\_TL\_ABS\_ENROLLED

Additional, detailed information for this query can be found in <u>Understanding</u> <u>180</u> <u>ABS</u> <u>Enroll Query</u> in the OneSource Training UPK

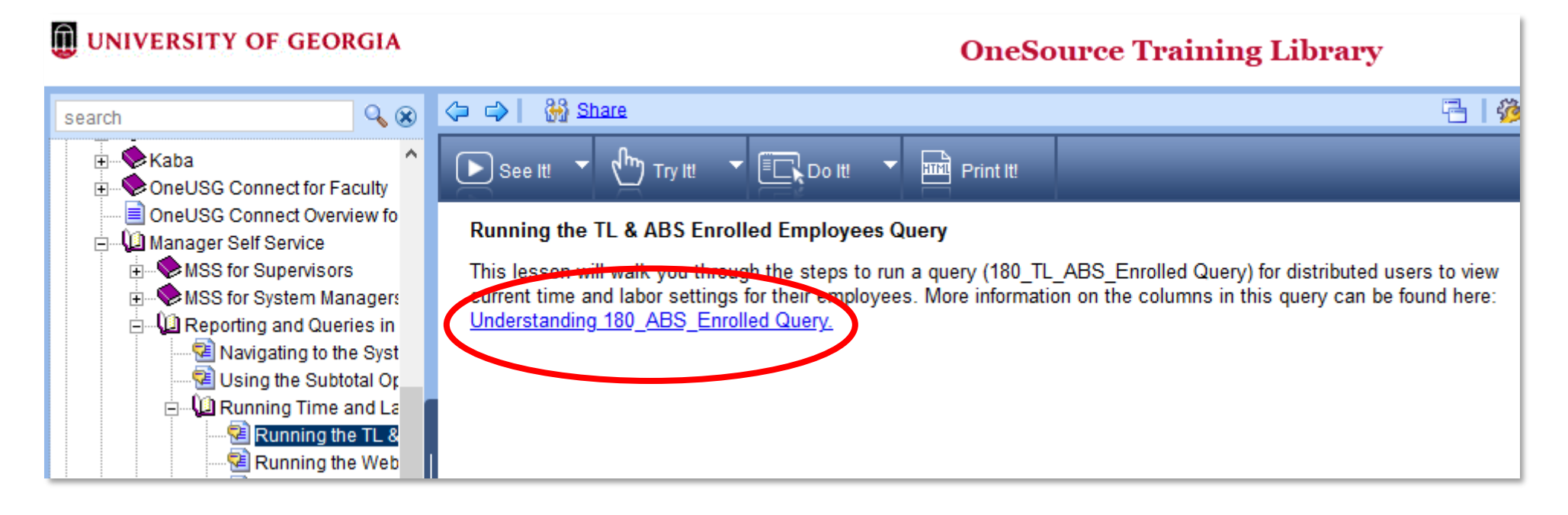

## Employee Absence Activity 180\_ABS\_ACTIVITY

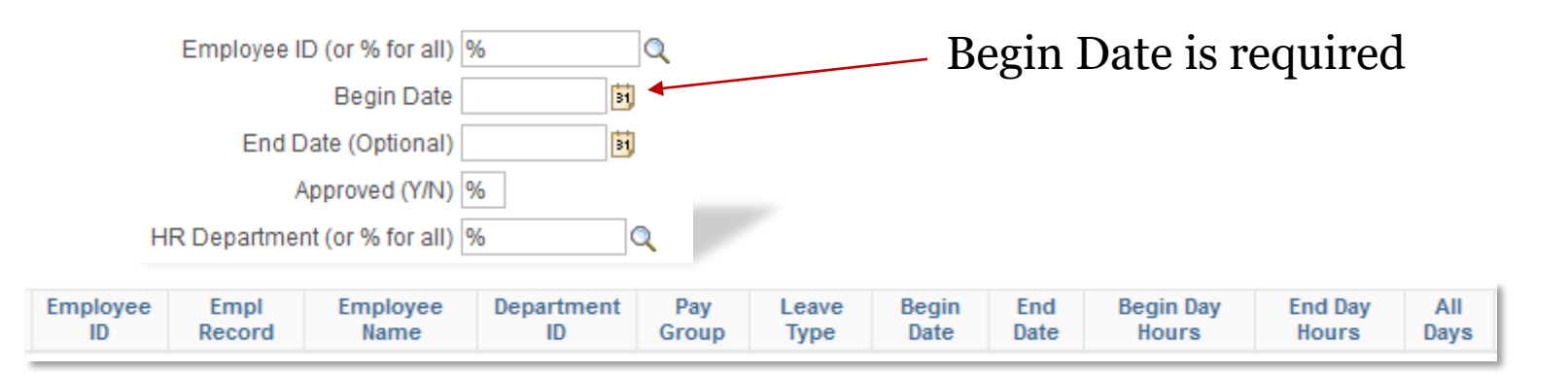

| pproved |
|---------|
|---------|

Useful fields returned in this query include:

- Leave Type
- Begin/End Date
- Duration
- Approver ID, Approver Name

|                | F<br>1             | 'u:<br>80 | nc<br>D_    | li<br>C | ng<br>'A_     | for<br>POS                     | Po<br>SI | ositi<br>TIO              | on 3<br>N_]         | an<br>FU        | d F<br>NI     | Emj<br>DIN       | p<br>IG             |                 |                        |
|----------------|--------------------|-----------|-------------|---------|---------------|--------------------------------|----------|---------------------------|---------------------|-----------------|---------------|------------------|---------------------|-----------------|------------------------|
|                |                    |           | Set ID 1    | 8000    | Q             |                                |          |                           |                     |                 |               |                  |                     |                 |                        |
|                |                    | Fisc      | al Year     | 2020    |               |                                |          |                           |                     |                 |               |                  |                     |                 |                        |
|                | HR Departm         | ent (or % | for all) 9  | 6       | Q             |                                |          |                           |                     |                 |               |                  |                     |                 |                        |
|                | Positi             | on (or %  | for all) 9  | 6       | Q             |                                |          |                           |                     |                 |               |                  |                     |                 |                        |
|                | Employee           | ID (or %  | for all) 9  | 6       | Q             |                                |          |                           |                     |                 |               |                  |                     |                 |                        |
| Employee<br>ID | Employee<br>Record | Name      | Job<br>Code | Group   | Pay<br>Status | Organizational<br>Relationship | Positio  | n Position<br>Description | Department<br>ID    | Fiscal<br>Year  |               |                  |                     |                 |                        |
|                |                    |           |             |         |               |                                |          | Funding Effective<br>Date | Funding<br>Sequence | Earning<br>Code | Combo<br>Code | Distrbution<br>% | Funding End<br>Date | Fringe<br>Group | Redirect Combo<br>Code |

Useful fields returned in this query include the following:

- Funding Effective Date
- Funding Effective Sequence
- Distribution %

# Funding for Position and Emp 180\_CA\_POSITION\_FUNDING

This section from the position funding query shows examples of multiple dates and sequences

- The 7/1/19, sequence 1 supersedes the sequence 0 row
- The same scenario applies with the 10/1/19 effective dated row

| Fiscal<br>Year | Funding<br>Effective Date | Funding<br>Sequence | Earning<br>Code | Combo Code     | Distrbution % |
|----------------|---------------------------|---------------------|-----------------|----------------|---------------|
| 2020           | 07/01/2019                | 0                   |                 | 18172957501002 | 97.959        |
| 2020           | 07/01/2019                | 0                   |                 | 18172957501004 | 2.041         |
| 2020           | 07/01/2019                | 1                   |                 | 18172957501002 | 96.764        |
| 2020           | 07/01/2019                | 1                   |                 | 18172957501004 | 3.236         |
| 2020           | 10/01/2019                | 0                   |                 | 18172957501002 | 91.837        |
| 2020           | 10/01/2019                | 0                   |                 | 18172957501003 | 6.250         |
| 2020           | 10/01/2019                | 0                   |                 | 18172957501004 | 1.913         |
| 2020           | 10/01/2019                | 1                   |                 | 18172957501002 | 90.590        |
| 2020           | 10/01/2019                | 1                   |                 | 18172957501003 | 6.174         |
| 2020           | 10/01/2019                | 1                   |                 | 18172957501004 | 3.236         |

# Student Positions Info 180\_HR\_STUDENT\_POSITION\_QRY

| Do   | wnload results | s in : Excel SpreadSheet | CSV Text File XML File (1 kb) |                                     |                                       |
|------|----------------|--------------------------|-------------------------------|-------------------------------------|---------------------------------------|
| View | v All          |                          |                               |                                     | First 1-1 of 1 Last                   |
|      | Set ID         | Description              | 1                             | 2                                   | 3                                     |
| 1    | 18000          | UGA                      | Student Employee Look-up      | Show Students w/ Multiple Positions | Show Combined Reported/Standard Hours |

#### This query is only useful by clicking on the hyperlinks which runs additional queries in their own window

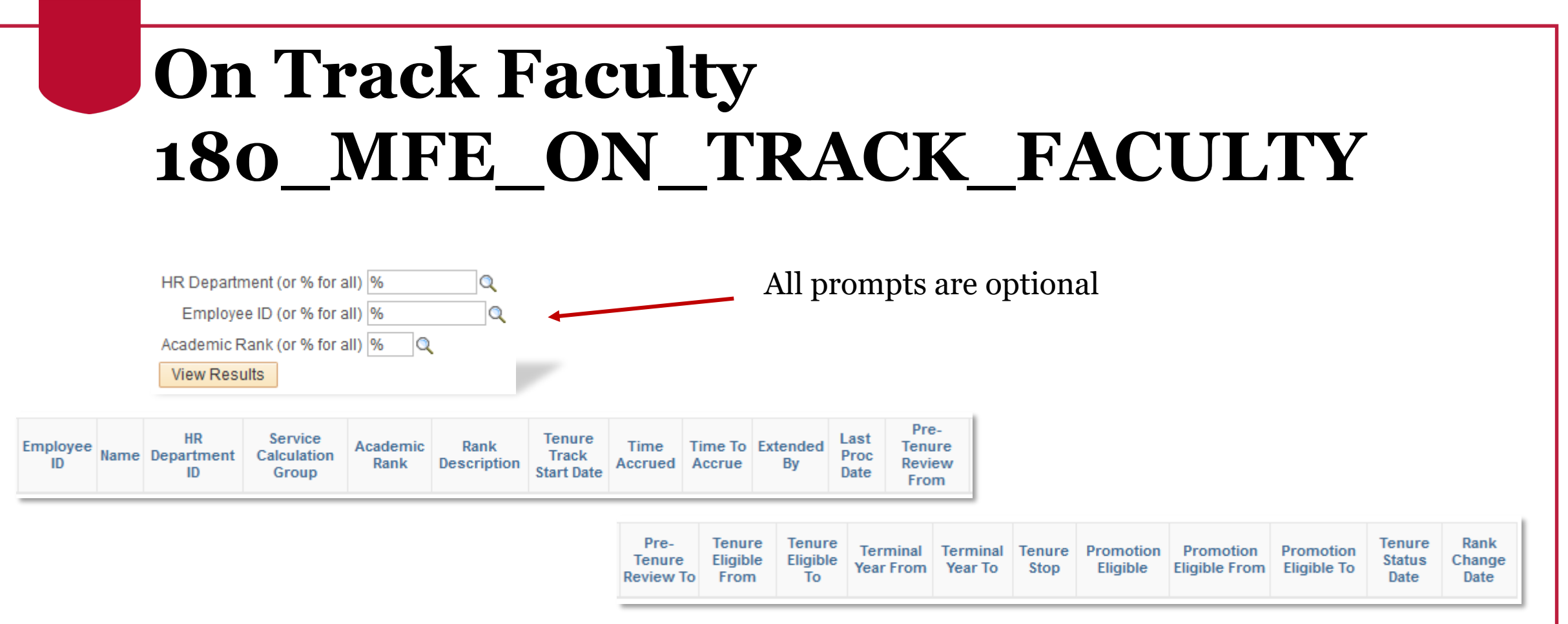

This query provides a slightly different example of utilizing the Look Up function by clicking on the magnifying glass icon next to the prompt.

## On Track Faculty 180\_MFE\_ON\_TRACK\_FACULTY

Searching for Academic Rank by using the Look Up generates another window with just those options.

You can type in the value or just click on the link within the list.

|                | Query                       | × |
|----------------|-----------------------------|---|
| Search by:     | Academic Rank 🗸 begins with |   |
| Look Up        | Cancel Advanced Lookup      |   |
| Search Result  | ts                          |   |
| View 100 First | 🕙 1-8 of 8 🕑 Last           |   |
| Academic Rank  | Description                 |   |
| 001            | Professor                   |   |
| 002            | Associate Professor         |   |
| 003            | Assistant Professor         |   |
| 004            | Instructor                  |   |
| 005            | Lecturer                    |   |
| 006            | No Rank                     |   |
| 007            | Senior Lecturer             |   |
| 800            | Principal Lecturer          |   |
|                |                             |   |
|                |                             |   |
|                |                             |   |
| <              |                             | > |

# Departmental Approvers 180\_SEC\_DEPT\_APPROVERS

| BOR Group<br>ID | Description | Deparment<br>Approval Level | Effective<br>Date | User | Last | First Name |
|-----------------|-------------|-----------------------------|-------------------|------|------|------------|
| <br>            |             |                             |                   |      |      |            |

This query doesn't provide any prompts. As soon as you click on the name, the query runs and displays the results in the current window.

The results returned are based on the user's security.

| Validate Mo<br>180_PY_M                                                                                                    | onthly Pay<br>O_PAYROLL_VAL_V3                                                                                                    |
|----------------------------------------------------------------------------------------------------|----------------------------------------------------------------------------------------------------|
| Pay Run ID Q<br>Set ID 18000 Q<br>Dept (Leave Blank for All) Q<br>EmplID (Leave Blank for All) Q                                                            |                                                                                                    |
| View Results         ID       Empl<br>Record       Position       Job<br>Title       Name       Dept ID       Department       Pay<br>Group       Pay<br>ID | n Earns Earns Regular<br>Begin End Earnings<br>Other Earnings Descr Other Tot Job Comp Diff from Job Comp Unpaid Absences No Check |

- Pay Run ID is a required entry to run this query.
- Pay Run ID is organized by year.

# Validate Monthly Pay 180\_PY\_MO\_PAYROLL\_VAL\_V3

- All 2020 pay runs will begin with '0' (zero)
- USG doesn't create all the Pay Run IDs for a year at once
- Pay sheets for the month need to be created before this query can be run

|         | ×                                 |   |  |
|---------|-----------------------------------|---|--|
| Search  | n by: Pay Run ID ↓ begins with    | ^ |  |
| Look    | Up Cancel Advanced Lookup         |   |  |
| Search  | Results                           |   |  |
| View 10 | ) 🛛 🛛 First 🕙 1-178 of 178 🕑 Last |   |  |
| Pay Run | ID Description                    |   |  |
| 01B1    | 1BW JANUARY 2020                  |   |  |
| 01B2    | 2BW JANUARY 2020                  |   |  |
| 01B3    | 3BW JANUARY 2020                  |   |  |
| 01M1    | JANUARY 2020 MONTHLY              |   |  |
| 01X1    | 1st OFF-CYCLE JANUARY 2020        |   |  |
| 01X2    | 2nd OFF CYCLE - JANUARY 2020      |   |  |
| 5301    | 53T Future Dated Checks           |   |  |
| 77B1    | 1 BW July 2017                    |   |  |
| 77B2    | 2 BW July 2017                    |   |  |
| 77M1    | July 2017 Monthly                 |   |  |
| 77X1    | Off-Cycle Run 1st July            |   |  |

### Validate Monthly Pay 180\_PY\_MO\_PAYROLL\_VAL\_V3

| Pay<br>Group | Pay<br>Run ID | Earns<br>Begin | Earns End  | Regular<br>Earnings | Other<br>Earnings<br>Code | Descr | Other<br>Earns | Tot<br>Gross | Job Comp<br>Rate | Diff from<br>Job Comp<br>Rate | Unpaid<br>Absences<br>Query                    | No Check<br>Query                    |
|--------------|---------------|----------------|------------|---------------------|---------------------------|-------|----------------|--------------|------------------|-------------------------------|------------------------------------------------|--------------------------------------|
| 18G          | 9DM1          | 12/01/2019     | 12/16/2019 | 586.40              |                           |       |                | 586.40       | 1172.80          | -586.40                       | Check for<br>Chpaid<br>Josences for<br>this Ee | Check for<br>any Active<br>Ee w/o Pa |
| 18A          | 9DM1          | 12/01/2019     | 12/31/2019 | 2966.67             |                           |       |                | 2966.67      | 2966.67          | 0.00                          | Check for<br>Unpaid<br>Absences for<br>this Ee | Check for<br>any Active<br>Ee w/o Pa |
| 18F          | 9DM1          | 12/01/2019     | 12/31/2019 | 5889.50             |                           |       |                | 5889.50      | 5889.50          | 0.00                          | Check for<br>Unpaid<br>Absences for<br>this Ee | Check for<br>any Active<br>Ee w/o Pa |
| 18G          | 9DM1          | 12/01/2019     | 12/31/2019 | 1954.67             |                           |       |                | 1954.67      | 1954.67          | 0.00                          | Check for<br>Unpaid<br>Absences for<br>this Ee | Check for<br>any Active<br>Ee w/o Pa |

• This query attempts to help find any unusual variances.

#### **Tutorials**

Click the red Play button to access the tutorial(s).

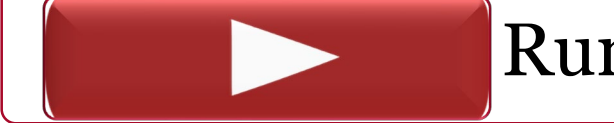

Running the Invalid Funding Report

# Exporting Results

Reporting and Queries in OneUSG Connect

website: onesource.uga.edu email: oneusgsupport@uga.edu support desk: 706-542-0202

# **Options for Viewing Results**

•There may be more than 100 records, creating multiple pages of data

•You can choose View All or use the navigation on the right to page through

| EIN De |              |           | _                 | - 601150 60     | aes       |              |            |         |       |                     |                        |         | _        |             |                   |
|--------|--------------|-----------|-------------------|-----------------|-----------|--------------|------------|---------|-------|---------------------|------------------------|---------|----------|-------------|-------------------|
| 111100 | epartment (  | (or % for | all) 17%          | 2               |           |              |            |         |       |                     |                        |         |          |             |                   |
|        | GL C         | combo C   | ode %             | (±              | ] 🔍       |              |            |         |       |                     |                        |         |          |             |                   |
| 1      | Project ID ( | (or % for | all) %            | Q               |           |              |            |         |       |                     |                        |         |          |             |                   |
| View   | Results      |           |                   |                 |           |              |            |         |       |                     |                        |         |          |             |                   |
| Down   | load result  | tsin: E   | Excel SpreadSheet | CSV Text File X | ML File ( | 618 kb       | )          |         |       |                     |                        |         |          |             |                   |
| View / | ai -         |           |                   |                 |           |              |            |         |       |                     |                        |         | First 1  | -100 of 162 | 20 💽 Last         |
|        | Date         | Status    | GL Combo Code     | Description     | Account   | Fund<br>Code | Department | Program | Class | Budget<br>Reference | PC<br>Business<br>Unit | Project | Activity | Chartfield1 | Operating<br>Unit |
|        |              |           |                   |                 |           |              |            |         |       |                     |                        |         |          |             |                   |

# **Options for Exporting Results**

Once you run the query and get results, you will see three options:

- Excel Spreadsheet
- CSV Text File
- XML File

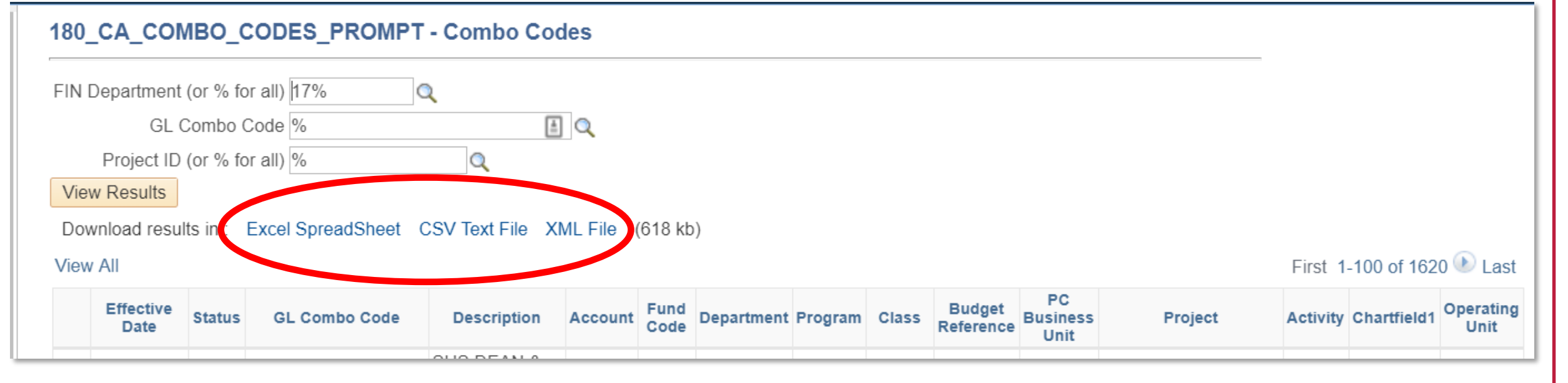

## **Options for Exporting Results**

•Excel Spreadsheet download (Prompts may vary by browser)

| Do you want to open or save 180_CA_COMBO_CODES_PROMPT_92697889.xlsx (375 KB) from selfservice.hprod.onehcm.usg.edu? |      |      |   |        |  |  |  |  |  |
|----------------------------------------------------------------------------------------------------|------|------|---|--------|--|--|--|--|--|
|                                                                                                    | Open | Save | • | Cancel |  |  |  |  |  |

#### Resources

A list of useful resources can be found on the Quick Reference Materials for Practitioners page in the OneSource Training Library.

For assistance, please contact OneUSG Support at <u>oneusgsupport@uga.edu</u> or at 706-542-0202 (option 1).

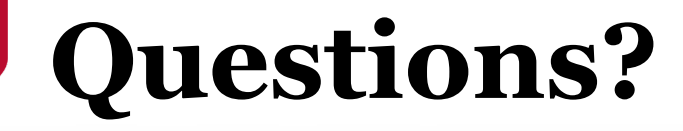

Need Help?

Call or email the OneUSG Support Desk 706-542-0202 (option 1) oneusgsupport@uga.edu

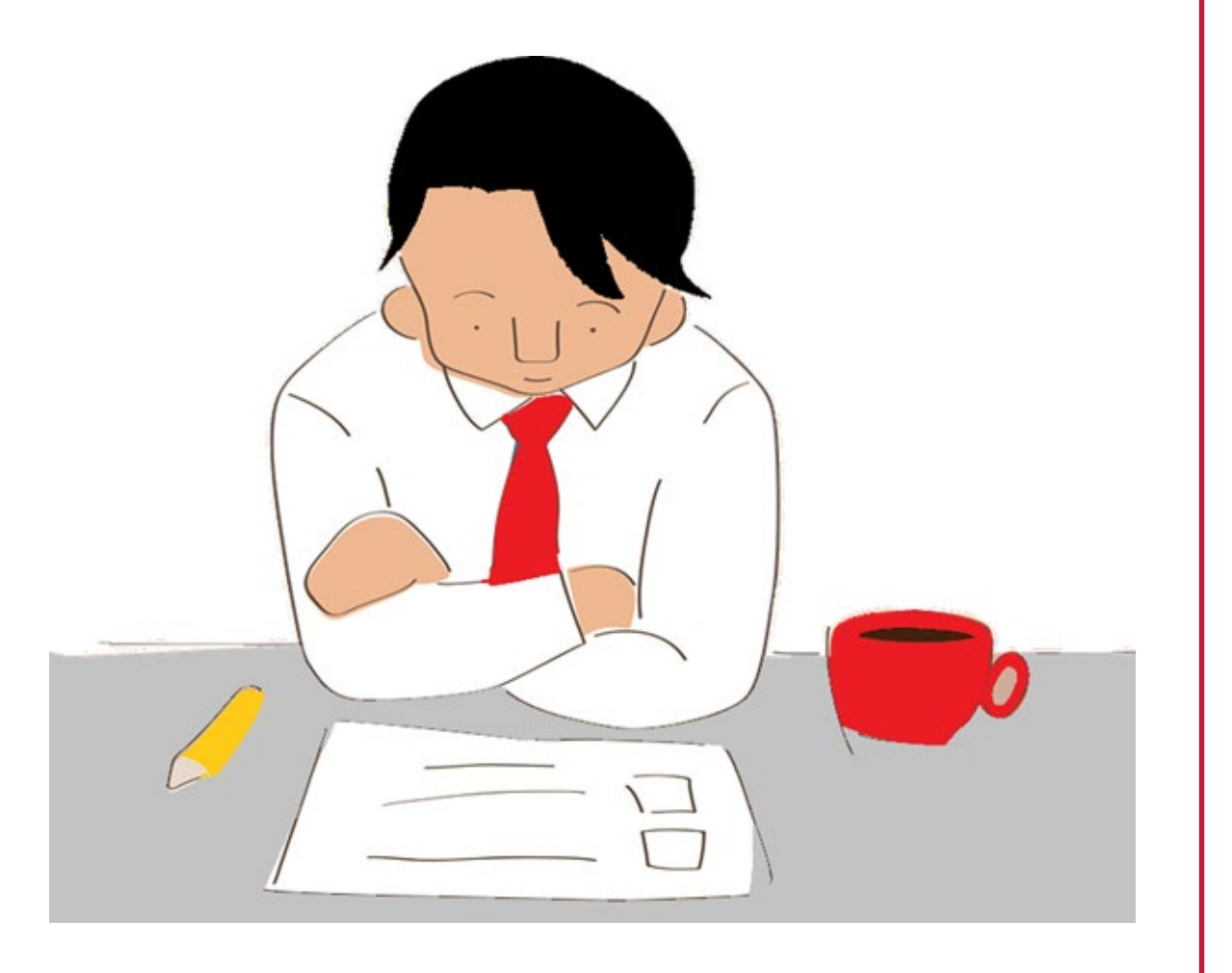

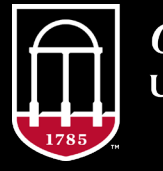

*OneSource* university of georgia website: onesource.uga.edu email: oneusgsupport@uga.edu support desk: 706-542-0202